## INNOSOTLUION 훈련생 인증시스템 (OTP)가이드

www.Innoedu.kr

대표전화 : 02-333-1447 대표메일 : admin@innoedu.kr

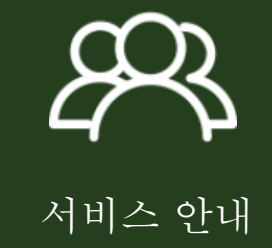

()1 **OTP인증 서비스 안내** - OTP 서비스안내 - 주요 변경사항

# 적용목적

원격훈련(환급교육) 시 학습자의 이용편의성 증진을 위하여 기존 CAPTCHA 인증을 대체한 훈련생 인증시스템(OTP)을 적용

산업인력공단에서 제공하는 훈련생 인증시스템(OTP)을 도입하여 훈련생 인증정책 강화 및 부실 부정 훈련을 예방하여 훈련의 효율성을 제고

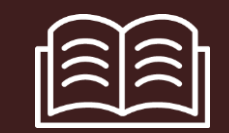

진행방법

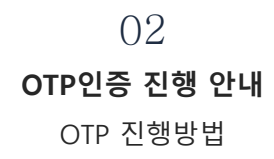

()3 주요사항

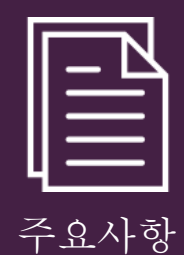

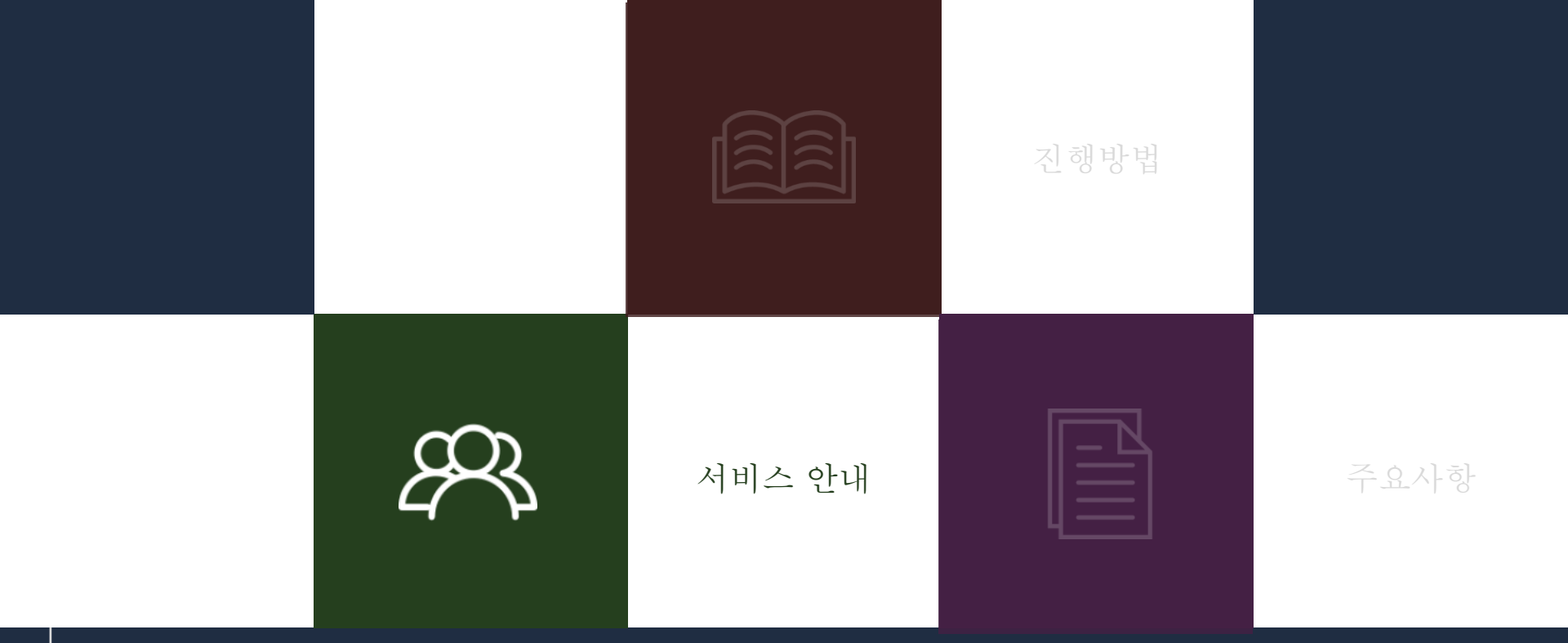

## 

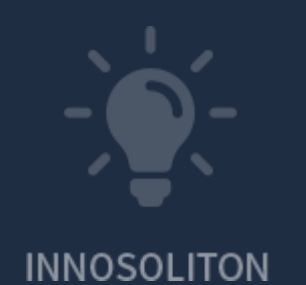

### <sup>훈련생 인증시스템(OTP)</sup> OTP인증서비스 안내

9

18

01 OTP프로그램에 표출되는 6자리 인증번호를 입력하는 것만으로 인증이 완료됩니다.

아래 [OTP 호출] 버튼을 클릭하시면 OTP 등록절차 및 OTP 비밀번호가 화면에 표출됩니다.

OTP 호출

위의6자리 OTP 비밀번호를 아래의 남은 시간까지 인증 창에 입력하여 주십시오. 입력허용시간 초과 시 새로운 비밀번호가 자동 생성됩니다 입력허용시간이 촉박할 경우 기다려주시면 시간이 다시 60초로 갱신됩니다

4

2

9

9

» 사용자매뉴얼 다운로드

한국산업인력공단 OTP인증

02

OTP인증서비스는 사용하는 인터넷 브라우저에 대해 최초 1회 등록절차를 거친 후 제공되며, 접속환경을 변경할 경우 새로 등록 후 사용하실 수 있습니다.

OTP인증번호를 연속하여 5회 이상 잘못 등록할 시 사용 중지되며, 휴대폰 본인인증 후 사용이 가능합니다.

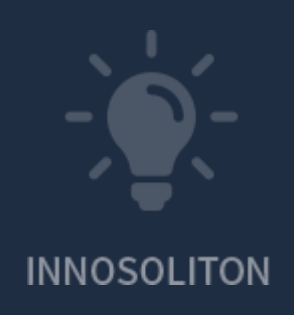

### <sup>훈련생 인증시스템(OTP)</sup> 주요변경사항

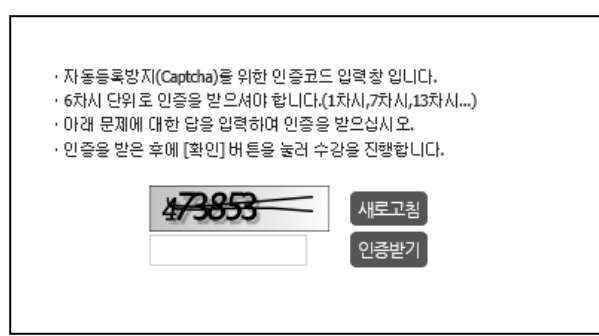

### 기존 (2020.03.10 이전)

1일 1회 본인인증 캡차인증

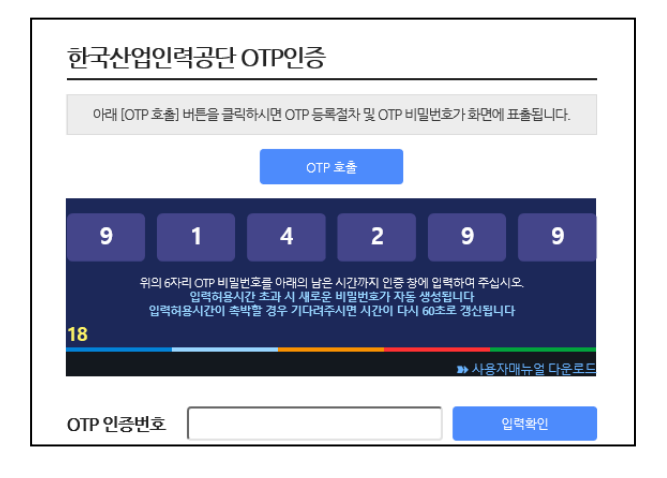

### 변경 (2020.03.10 이후)

과정 입과 시 최초 1회 인증 (환급과정 2개 진행 시 휴대폰 본인인증 2회 실시) OTP인증

www.Innoedu.kr

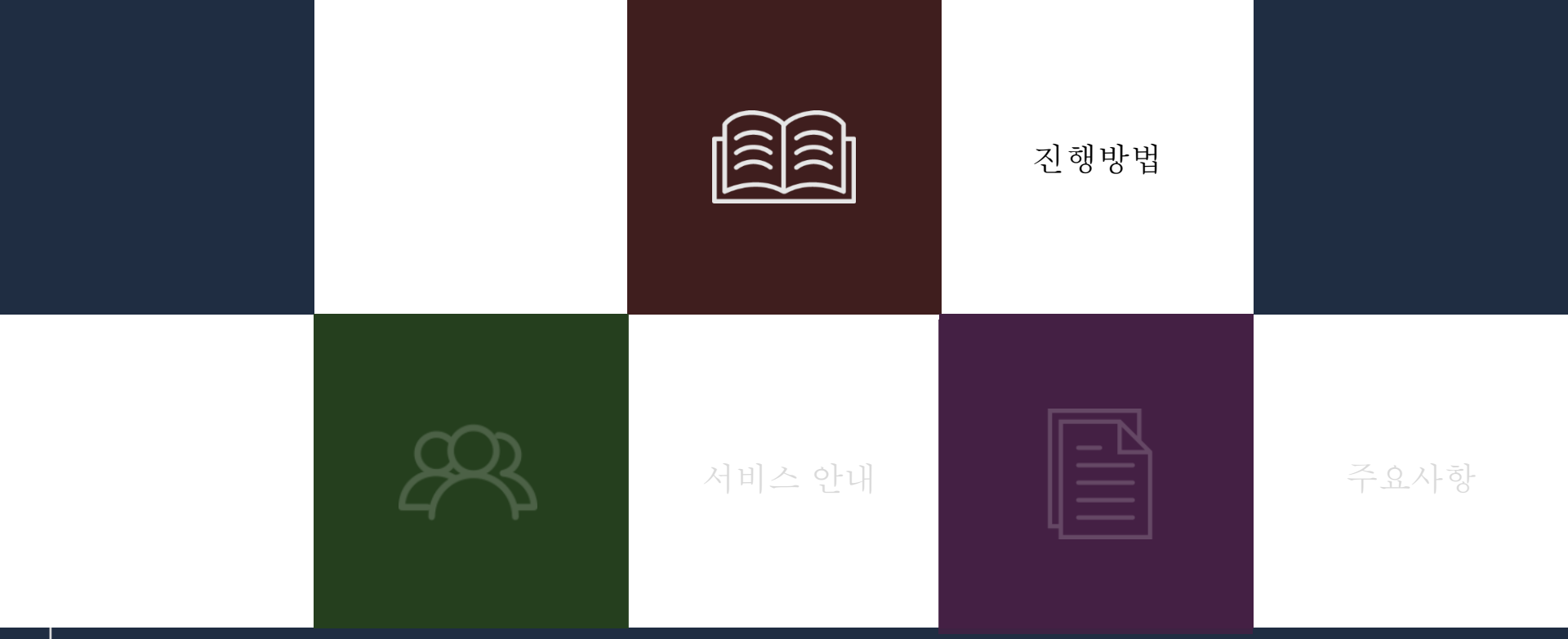

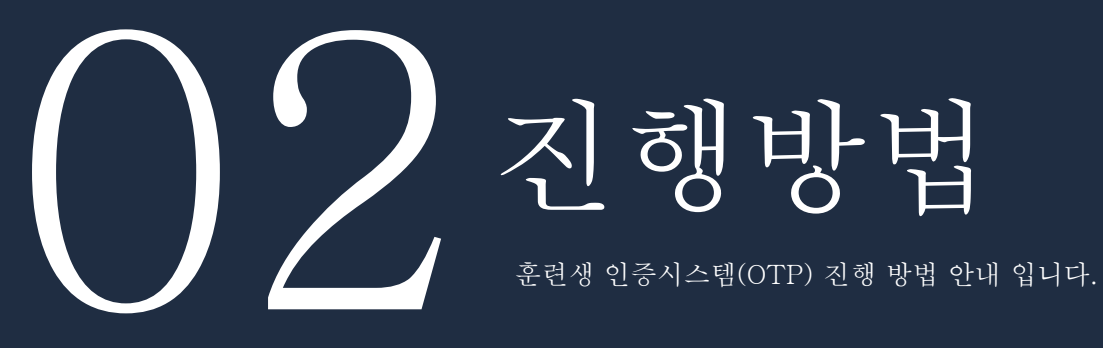

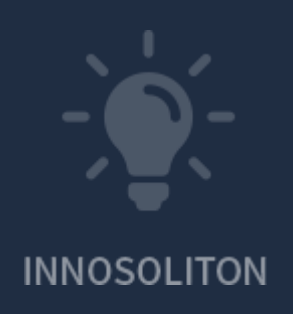

### 인증시스템(OTP) 진행방법 01 강의실 입장

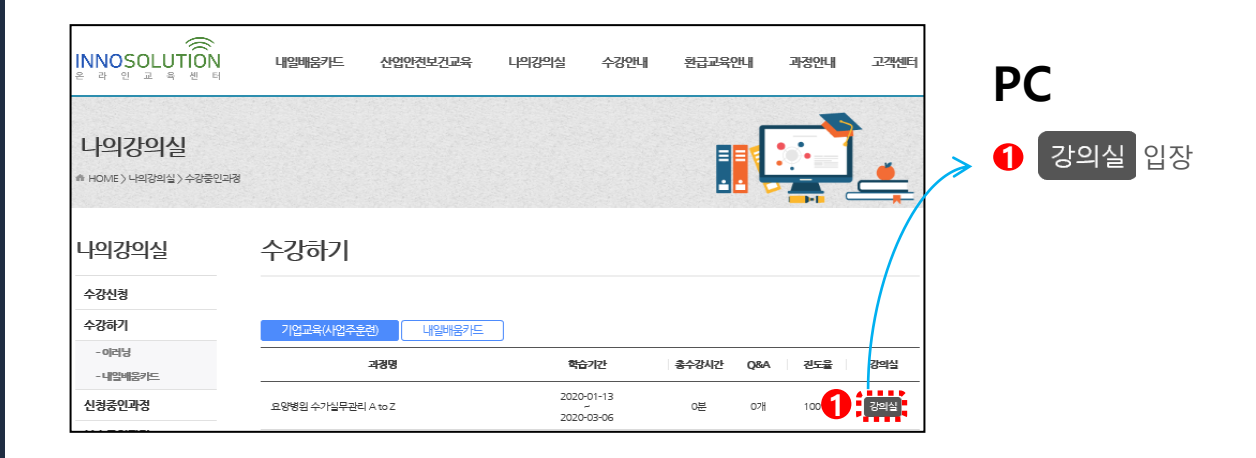

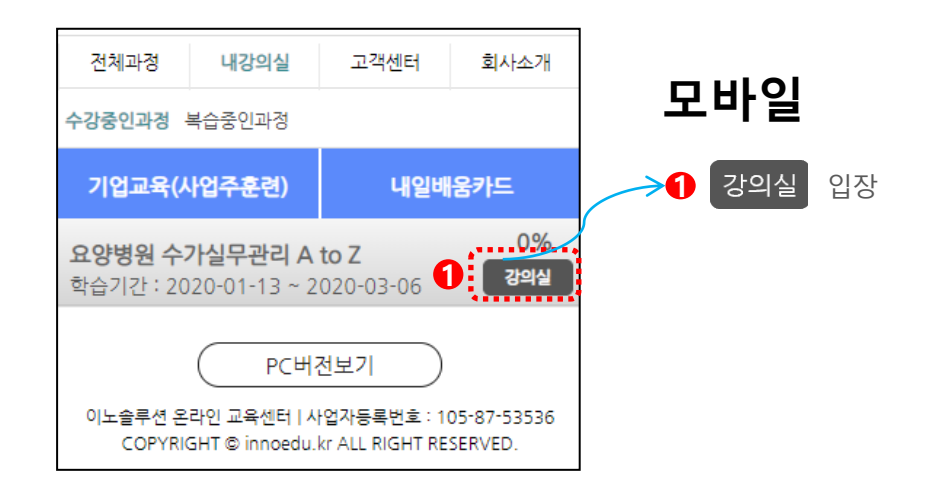

www.Innoedu.kr

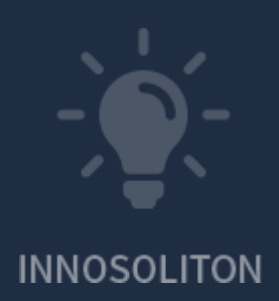

### 02 본인인증

인증시스템(OTP) 진행방법

### PC

| • 요양병원 수가실무관리 A to Z ㅋ중경보회기 동영상원해동 |                                    |     |      |   |      |
|------------------------------------|------------------------------------|-----|------|---|------|
| NO                                 | 과경명                                | 수강일 | 학습시간 | 0 | 수강하기 |
| 1                                  | 요양병원 수가체계 및 급여목록 산정지침              | -   |      |   | 수강하기 |
| 2                                  | 요양병원 환자군 분류별 세부 산경지침 - 의료최고도       | -   | -    | - |      |
| 3                                  | 요양병원 환자군 분류별 세부 산정지침 - 의료고도        | -   |      | - |      |
| 4                                  | 요양병원 환자군 분류별 세부 산정지침 - 의료중도        | -   |      |   |      |
| 5                                  | 요양병원 환자군 분류별 세부 산정지침 - 의료경도, 선택입원군 | -   | -    | - |      |
| 6                                  | 요양병원 행위 급여목록 및 특정기간 특정항목           | -   | -    | - |      |
| 7                                  | 입원료 차등제, 필요인력 가산 산경기준              | -   | -    | - |      |
| 8                                  | 요양병원 인력 산경 기준 및 행경 해석              | -   | -    | - |      |
| 9                                  | 건강보험 요양급여비용 - 전문재활치료               | -   | -    | - |      |

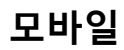

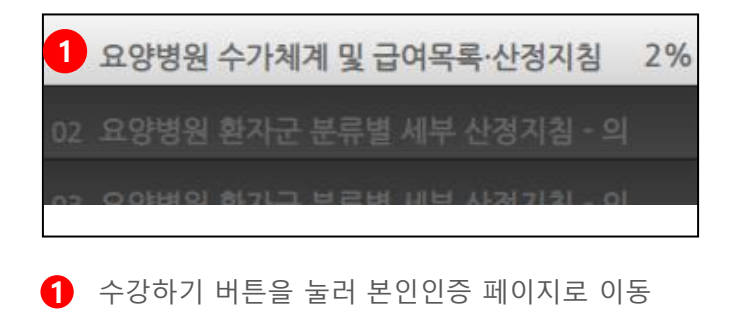

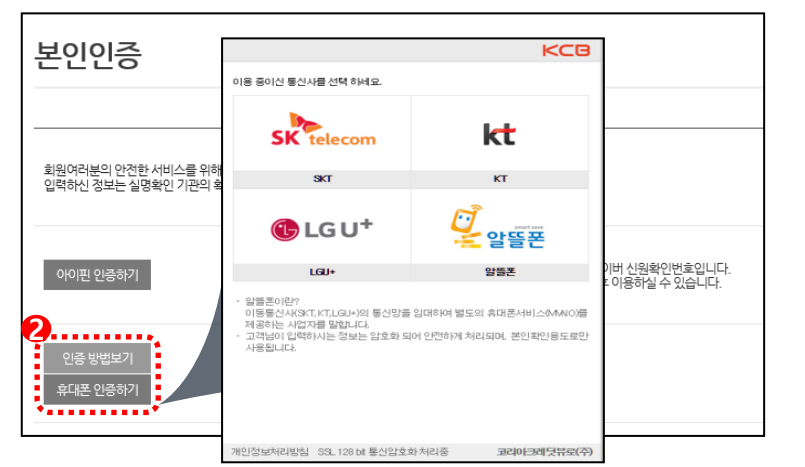

#### 2 본인인증 단계 진행 (휴대폰 인증은 본인명의만 가능)

\* 최초 1회 본인인증 필수

www.Innoedu.kr

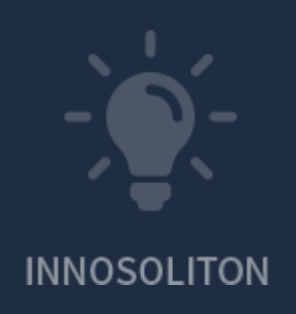

### 인증시스템(OTP) 진행방법 03 단말기 등록

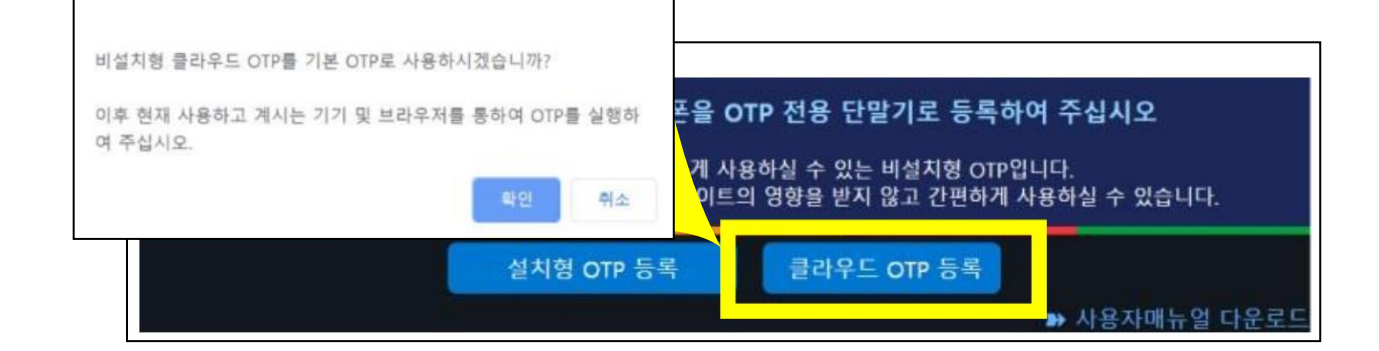

- 1 다시 수강하기를 눌러 OTP 윈도우팝업 창 호출

  - \* OTP인증절차를 위해 **팝업 차단 해제를** 반드시 해야합니다.
- 2 클라우드 OTP 등록 를 클릭하여 단말기 등록
- OTP인증서비스는 사용하는 기기에 대해 최초 1회 등록절차를 거친 후 제공되며,
- 사용하는 기기를 변경하여 접근할 경우 새로 기기등록 후 사용하실 수 있습니다.

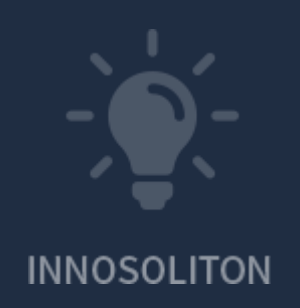

## 04 OTP 인증 진행

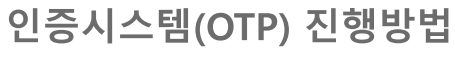

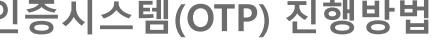

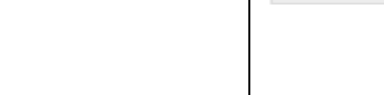

2

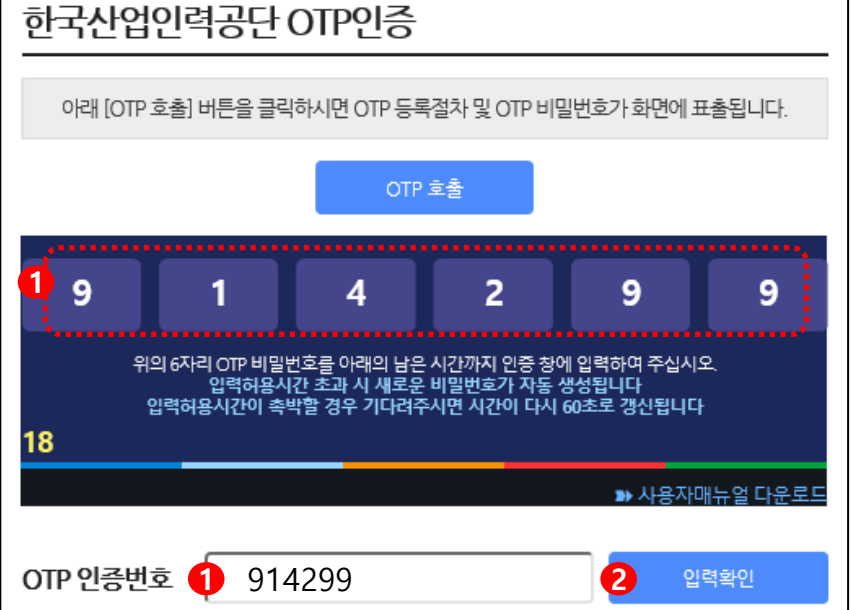

#### 1 표출된 OTP 인증번호 입력

- OTP인증서비스는 60초 주기로 새로 갱신됩니다.
- OTP인증번호를 연속하여 5회 이상 잘못 등록할 시 OTP인증서비스는 사용 중지되며, 휴대폰 본인인증 후 사용이 가능합니다.

를 인증 진행

인증완료 후 수강진행 B

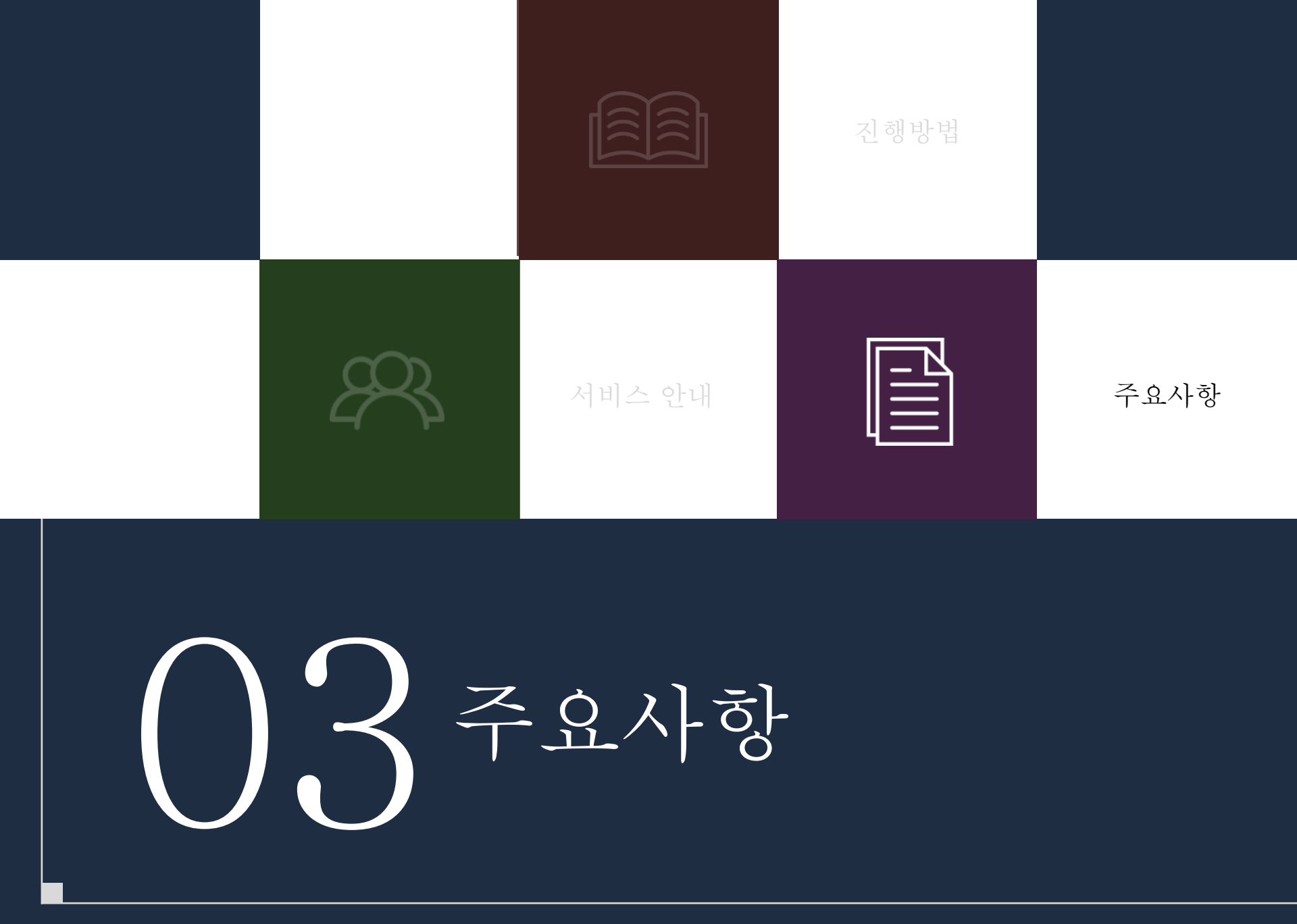

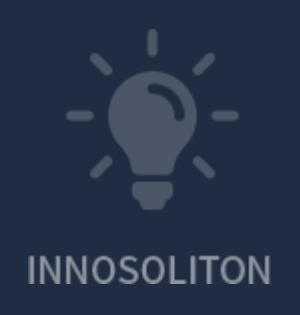

인증시스템(OTP) 주요사항 주요사항

01 이노솔루션 내부 규정이 아닌 산업인력공단 규정 개정에 따라 훈련생 인증시스템(OTP)이 적용됨을 알려드립니다. (환급 과정에만 적용됩니다)

02 OTP 인증을 위해 팝업해제가 필요합니다. (모바일도 팝업해제 필수)

03 IE 브라우저 사용시 IE9 이상에서 원활한 서비스를 제공합니다. IE 브라우저의 마이크로소프트 서비스 지원중단으로 크롬 브라우저 사용을 권고드립니다.

 OTP 모듈은 산업인력공단 품질향상센터에서 제공합니다.

 이노솔루션에서는 UI(사용자 인터페이스), 시스템 변경이 불가능합니다.

## THANK YOU

www.Innoedu.kr

대표전화 : 02-333-1447 대표메일 : admin@innoedu.kr